## Upute za instalaciju aplikacije<sup>1</sup>

1. a) Ako se ponudi mogućnost odabira posebne aplikacije za otvaranje .apk datoteke, odabire se "Package installer", tj. zadana aplikacija za instalaciju .apk datoteka

|                                                                                                    | <b>Installir</b> and dat                                                                                                    | stall unknown apps                                                             | ā :<br>hone                 |
|----------------------------------------------------------------------------------------------------|----------------------------------------------------------------------------------------------------|--------------------------------------------------------------------------------|-----------------------------|
| Et's GO Cycling                                                                                                    | *                                                                                                    | Bluetooth<br>41.56 MB                                                          |                             |
| Cancel Install                                                                                                    | <b>(</b>                                                                                                    | Brave<br>1.08 GB                                                               |                             |
|                                                                                                    | 0                                                                                                    | Chrome<br>134 MB                                                               |                             |
| Chrome For your security, your phone currently isn't allowed to install unknown apps from this source. You can change this in Settings. Cancel Settings | b) U slučaju da korisnik nije već prije dao<br>pristup zadanom pregledniku instalaciju<br>stranih aplikacija, mora se omogućiti.<br>Omogućuje se pritiskom na tipku |                                                                                | lao<br>siju<br>siti.<br>oku |
|                                                                                                    | Postavke<br>pregledn<br>Internet,                                                                                                    | e/Settings i pritiskom na zada<br>ik (Chrome, Firefox, Samsu<br>Brave, Opera). | ani<br>Ing                  |

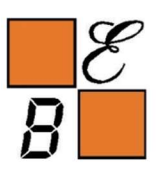

REPUBLIKA HRVATSKA Ministarstvo turizma i sporta

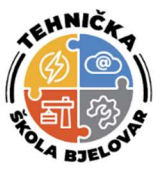

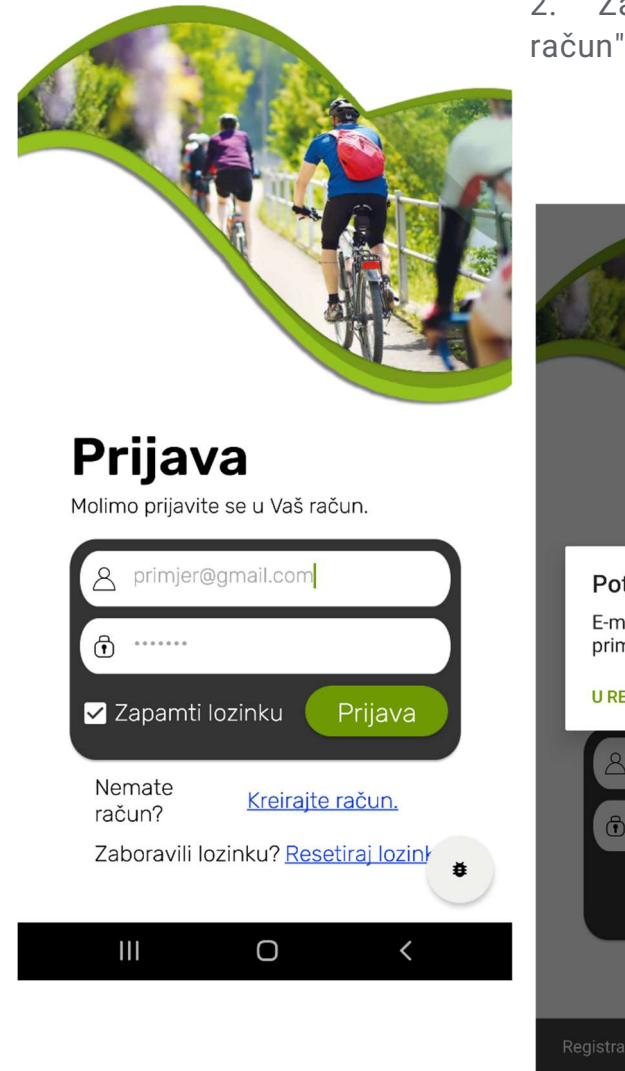

2. Za kreiranje računa odabire se opcija "Kreirajte račun".

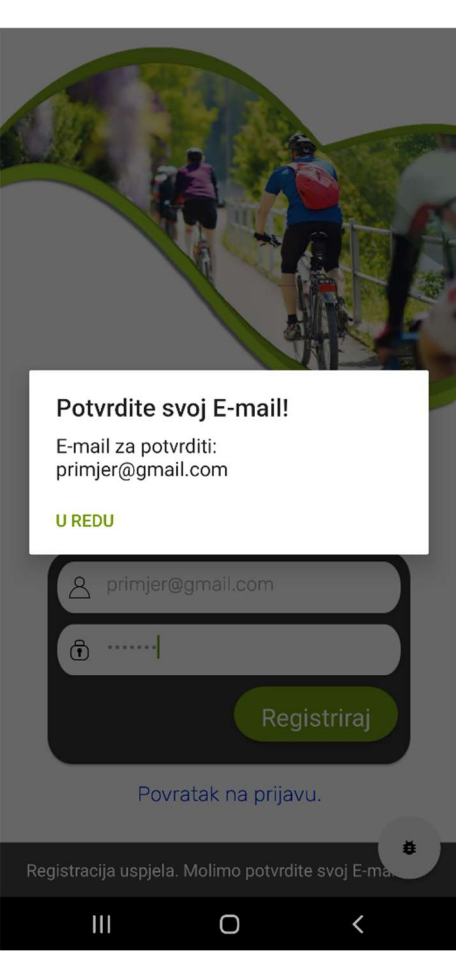

 Na zaslonu za stvaranje računa unosi se željena e-mail adresa i zaporka.

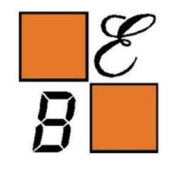

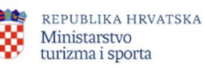

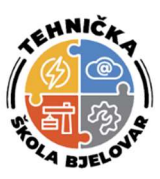

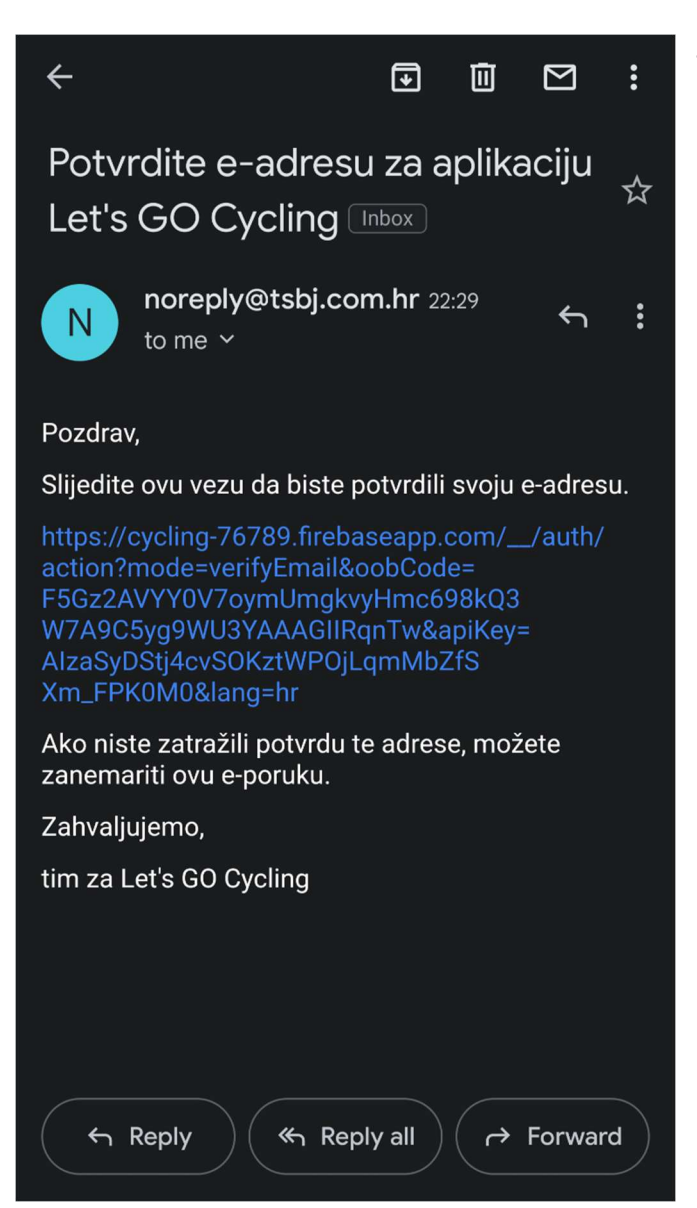

4. Nakon pritiska na gumb za registraciju, upisana e-mail adresa se mora potvrditi otvaranjem poslane hiperveze.

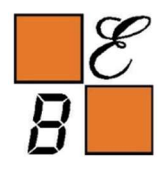

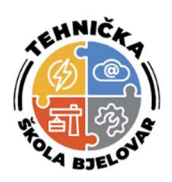

## **UREDI PROFIL**

5. Potvrdom e-mail adrese omogućuje se prijava u profil/aplikaciju.

| Prof        | īlna slika:      |  |
|-------------|------------------|--|
|             |                  |  |
| Lozinka:    | Potvrdi lozinku: |  |
| (neobvezno) | Potvrdi lozinku  |  |
| Ime:        | Prezime:         |  |
| Pero        | Perić            |  |
| Spol:       | Dob:             |  |
| Muško 👻     | 25               |  |
| Masa:       | Visina:          |  |
| 80          | 190              |  |
| Spremi      | Povratak         |  |
| 111         | 0 /              |  |

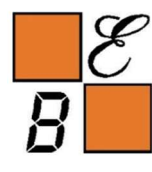

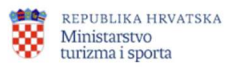

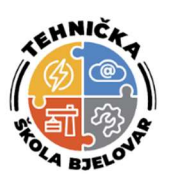

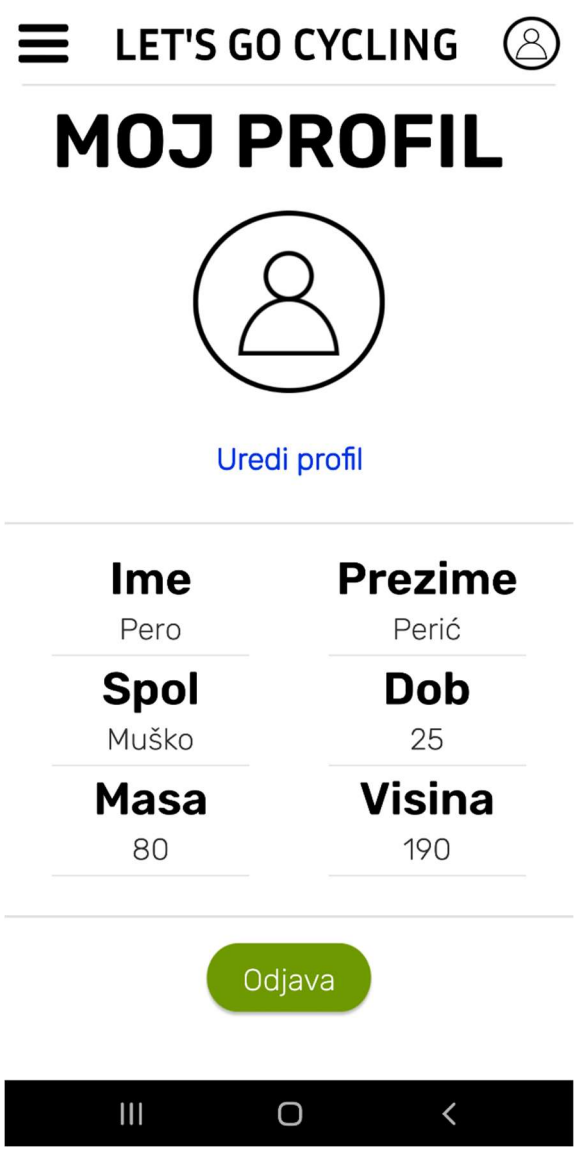

6. Kako bi se unijeli željeni podaci za profil, odlazi se na opciju "Uredi profil".

7. Na zaslonu za uređivanje se unose podaci te se PO ŽELJI može promijeniti i zaporka.

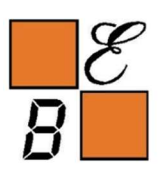

Ministarstvo turizma i sporta

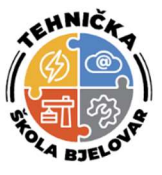